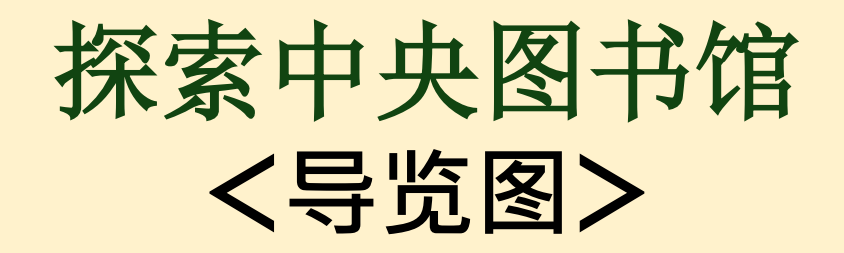

◆基本信息 (大致估算)

名古屋大学藏书量338万册 名古屋大学藏有电子期刊杂志约23000份 中央图书馆藏书量123万册 中央图书馆阅览席位1,000席 ◆推荐用时
2 F\_1:10分钟
2 F\_2:5分钟
2 F\_3~4:5分钟
OPAC検索:10分钟
3 F:5分钟
4 F:5分钟
B 1:5分钟

情報サービス課調査学習支援グループ

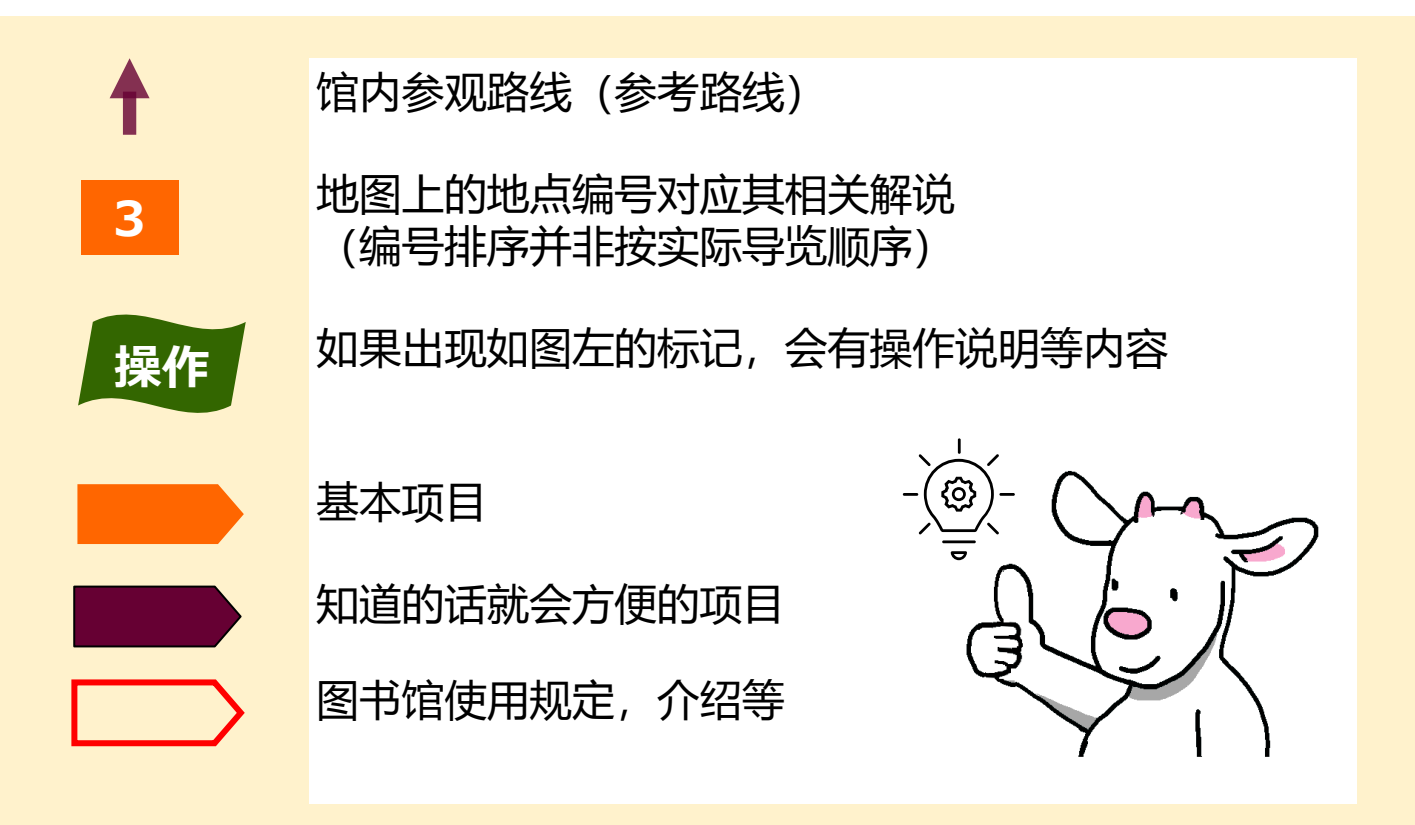

※如果你想了解更多详细信息和最新消息…? 那就去【図書館Webサイト】(图书馆主页)和【中央図書館ニュース】(中央图书馆消息) 确认看看吧! 名古屋大学附属図書館

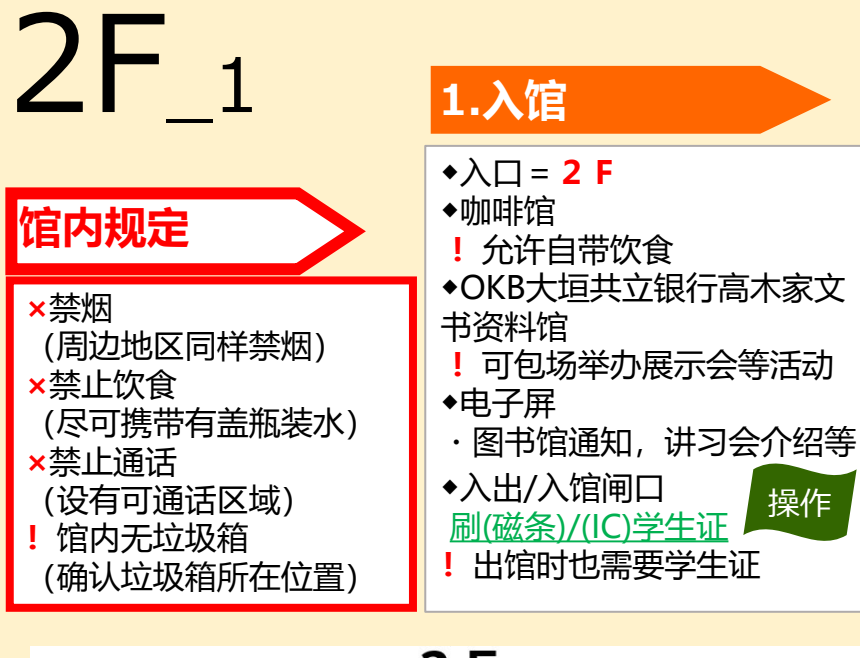

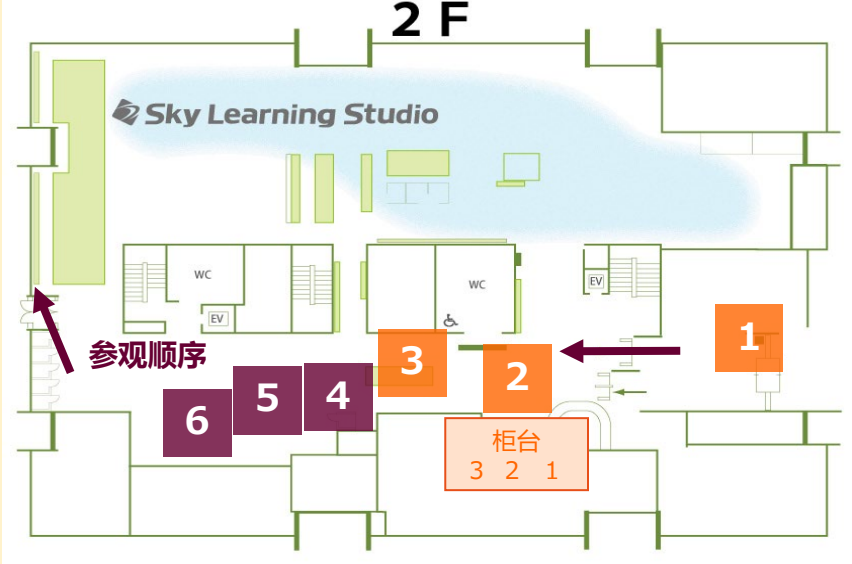

| 3.自助借阅/返还机                                                                                         | 4.电脑                                                                                                    |
|----------------------------------------------------------------------------------------------------|----------------------------------------------------------------------------------------------------|
| 按画面指示操作<br>! 机器发出"当"的声音后取出<br>图书<br>◆借阅→必须使用学生证<br>◆返还→不能顺利返还时,请前<br>往柜台<br>·将完成返还手续的图书放到旁<br>边书架上 | ◆馆内提供公用电脑(2F·<br>4F)<br>·需要名古屋大学ID及密码<br>!新生需在完成信息安全研<br>修并更改初始密码后方可使<br>用<br>◆名古屋大学WiFi<br>NUWNET覆盖全馆(需要 |
| !借阅期限/数量(请参考墙<br>上所贴信息)<br>!更新借阅期限请在OPAC<br>【使用者服务(利用者サービ<br>ス)】上操作<br>×过期还书会导致 <u>禁止借阅</u>        | 信息登陆)<br>◆Seminar Room<br>查看入口处预约时间表,如<br>该时间段内无人预约即可进<br>入自习                                             |

#### (可以自由说话的区域)

#### 2.服务台

| 接待柜台<br>1                | !如忘带学生证可在这<br>里登记                                                                                                    |
|--------------------------|----------------------------------------------------------------------------------------------------|
| 借/还书柜<br>台<br>2          | ・ 办理多媒体资料、<br>相关资料借阅<br>・ 办理相关设备、场地<br>租借                                                                                              |
| 参考调查/<br>相互利用<br>柜台<br>3 | <ul> <li>·图书复印咨询</li> <li>·图书/文献馆际借阅</li> <li>咨询</li> <li>·馆际借阅图书、复印</li> <li>件的领取(在网上办</li> <li>理借阅手续)</li> <li>·文献查找委托/咨询</li> </ul> |

#### 5.求职角

- ・求职/考证相关资料
- · Career Support室的活动介绍 等资料

#### 6.云端自助打印机

| ť. | <ul> <li>从电脑等信息终端上传资料<br/>https://cloudodp.fujifilm.c<br/>om/guestweb/</li> <li>①用户ID:3cd-nanbu<br/>密码:insatsu 登陆网站</li> <li>②选定【文件】并设定好<br/>【暗証番号(密码)(4位<br/>数字)】后,点击【上传】</li> <li>③确认【打印预约号(7位<br/>数)】</li> </ul> |
|----|----------------------------------------------------------------------------------------------------|
| i  | <ul> <li>将数据从云端传输至打印机</li> <li>④在多功能机的菜单画面<br/>选择</li> <li>[Cloud On-Demand Print]</li> <li>⑤输入打印预约号及密码</li> <li>⑥[プリント]</li> <li>×不能从USB传输文件直接<br/>打印</li> </ul>                                                   |

### 2F\_2 7.小组学习区域

### 学习区域

- !**一般情况下**2F可进行学习目的的交流
- ×其他楼层请保持安静!
- ◆小组学习区域
- ・可进行小组学习,发表联系等
- !桌椅白板可自由移动、拼接

### (可以自由说话的区域)

#### 8. Work Pod/ Library Maker Space

- ! 使用申请...借/还书柜台
- Work Pod
- ·适合单人使用的隔音设施,非常适合用来参加在线 课程/会议等
- Library Maker Space
- ·可以使用3D打印机等创作机器

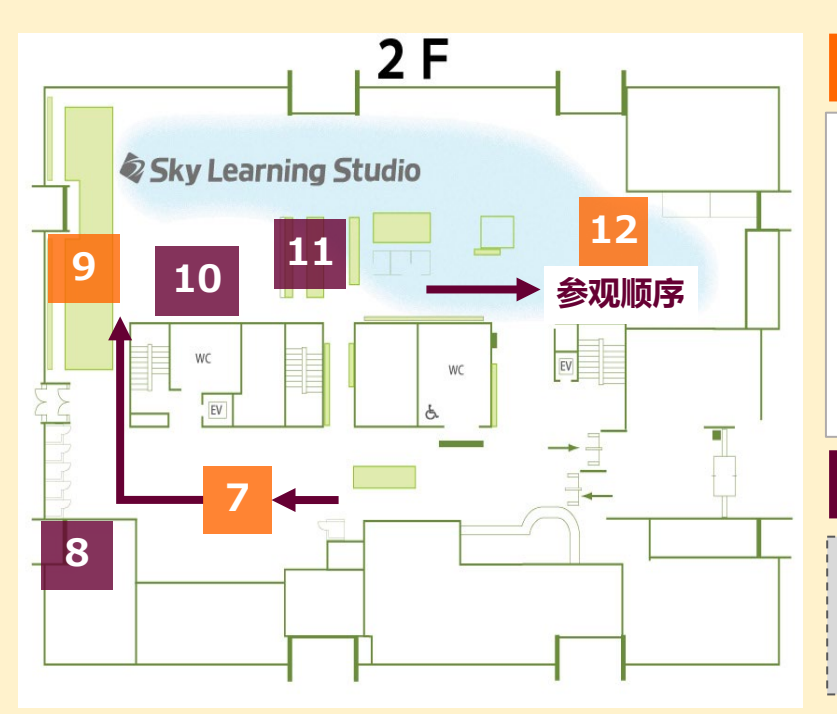

#### 11.外语教材・多语读物・多媒体角

- ◆外语教材(按语言分类)
  - ・外国语学习教材
- !带有CD等资料的图书...借/还书柜台办理借阅
- ◆多语读物
  - ·讲解实用内容、"轻松阅读"的系列

| <b>多読教材(多</b> 语读物) |
|--------------------|
| 中央語学教材             |
| 837  M    ER       |
|                    |

- ◆多媒体角
  - ·可观看DVD、CD、磁带及海外卫星电视节目
- !多媒体设备实用 ...需要预先在自助机借钥匙
- !DVD使用...借/还书柜台办理手续

#### 9.参考图书

- ◆参考图书
- ・查阅用资料
- (字典,手册,地图,白皮书等)
- ・参考图书大部分位于2F (一部分位于1F)
- ×1·2F的参考图书无法借出
- ! 名大签约数据库及网络公开数据中也 有所囊括

#### 10. Discovery Square

- Discovery Square
- ·通常可用于授课、研修会的开放空间
- ! 使用预约...借/还书柜台

#### 12. Learning Commons 北侧

- ◆多功能学习
- ・可使用馆内电脑学习
- Writing Support
- ・可一边讨论一边完成学习报告
- ! 其中部分席位为Adobe Creative Cloud软件使用优先席位、可使用 Photoshop及illustrator等软件。
- Seminar Room A
- ・无授课、讲座等活动时可自由使用
- ...请查看入口处时间表确认相关情况

# 2F\_3

#### (可以自由说话的区域)

#### 13. Support Desk

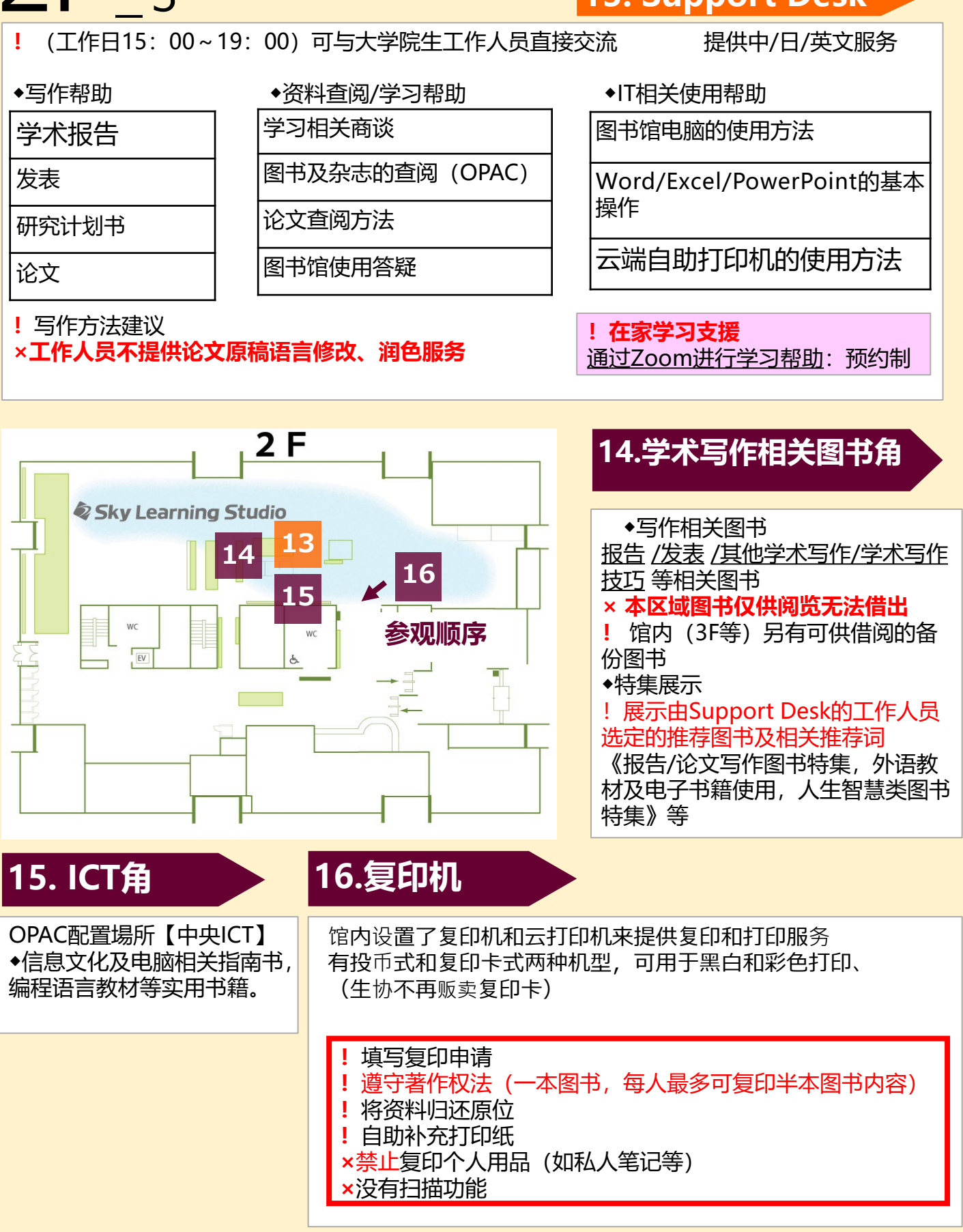

#### (可以自由说话的区域)

操作

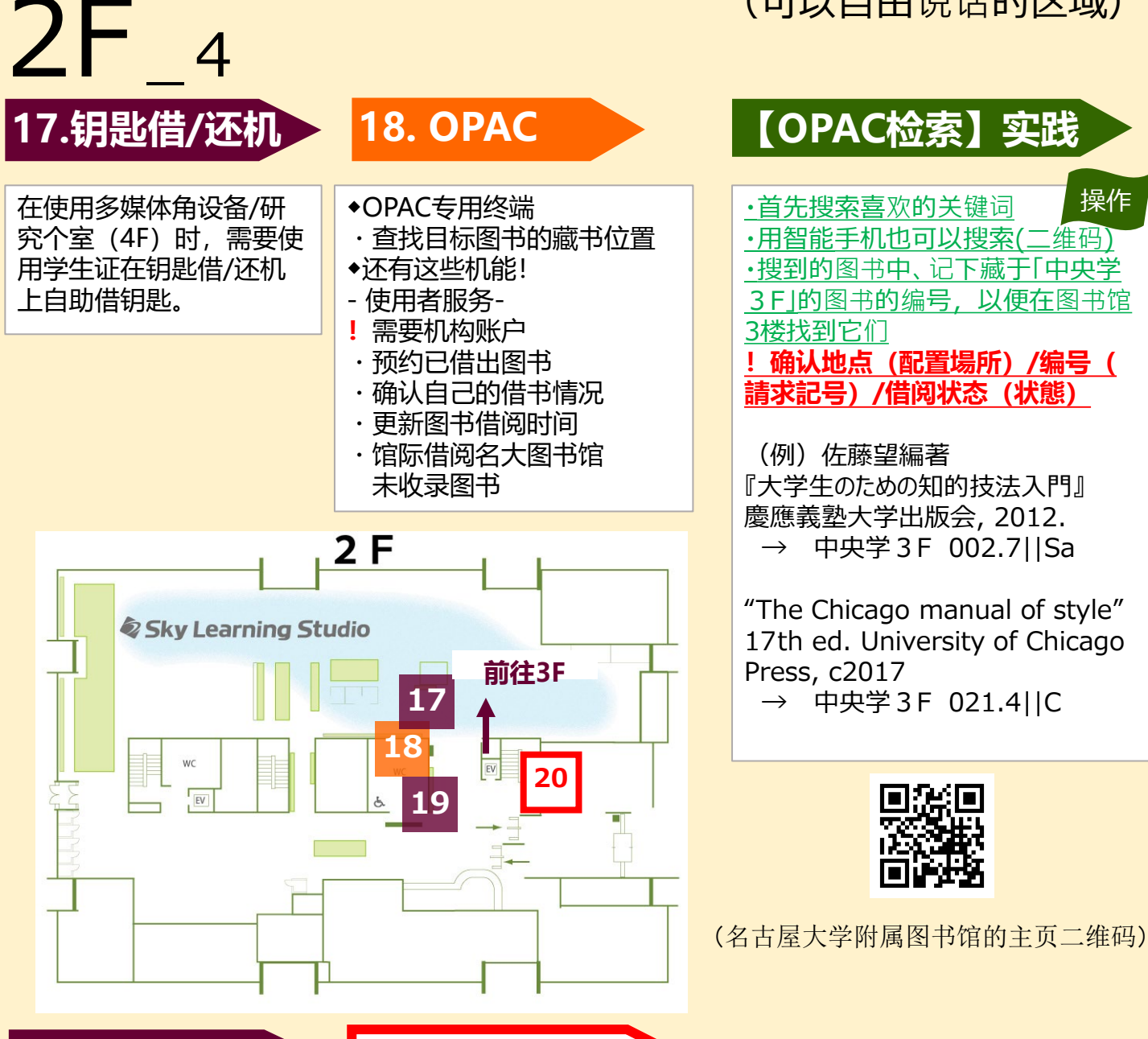

#### 19. 新书角

- 20.图书馆通知
- ·新书入库后会现在这里 展示
- ・在被借阅归还或一定时 间后,会被正常归类入 架。
- ◆图书馆入口背面
  - ・图书馆通知
- Support Staff最近活动介绍
- ・讲座海报
- ◆中央图书馆讲座・研修会
- ·学术报告/论文写作讲座
- ・学术发表讲座 (英文/中文)
- ・会话练习(中/英/日)
- ·由教师负责讲解的学术写作讲座
- ・数据库/文献管理软件讲座

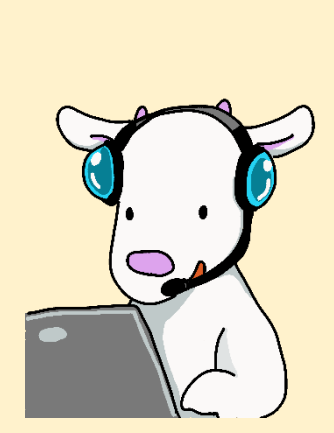

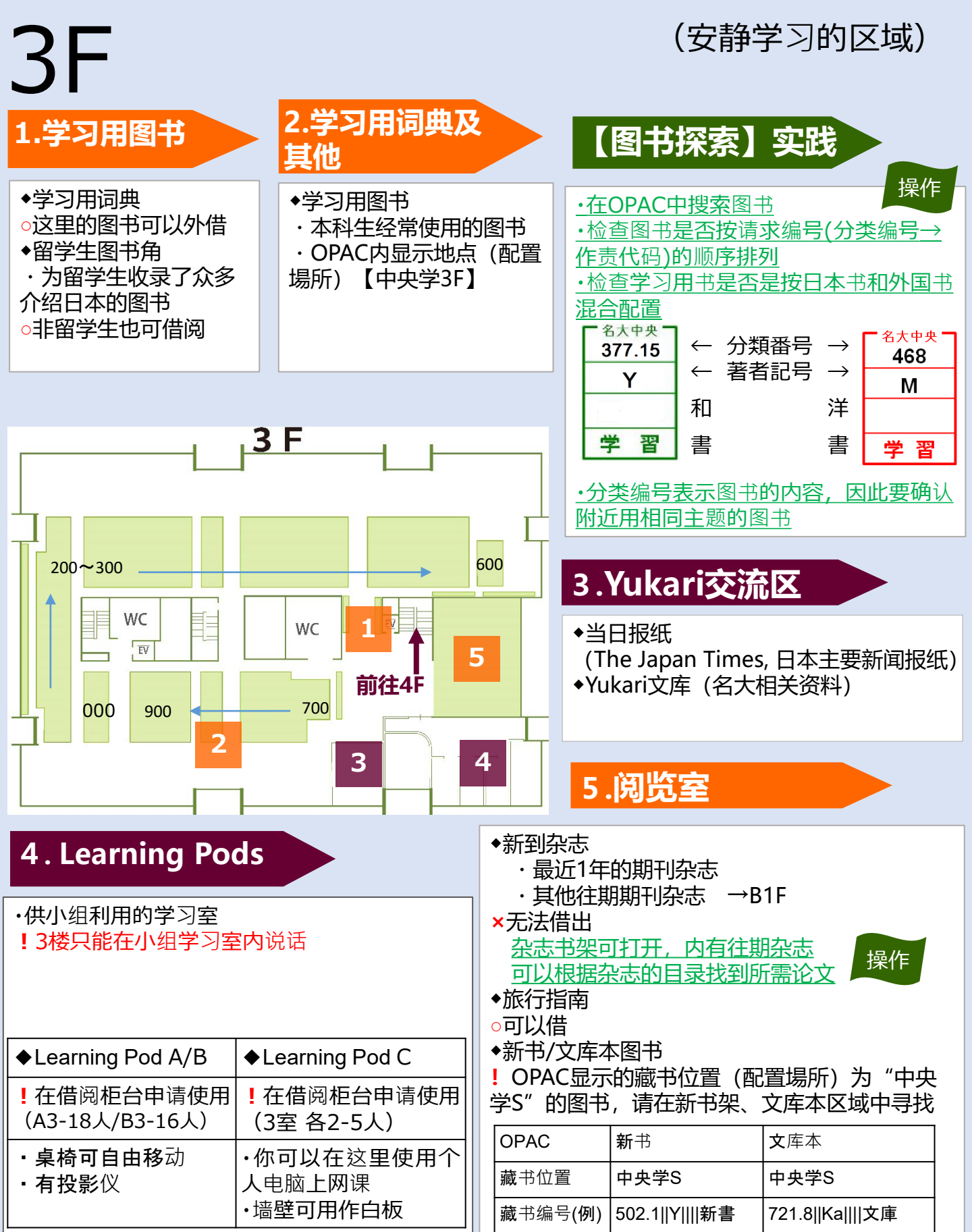

岩波文库、Reclam、Que sais-je?

"中央图S" →1 F

## 4F

(安静学习的区域)

#### 1. Satellite Lab

- · Satellite Lab
  - ·没有使用安排时可自由使用 ...在入口处查看 时间表确认

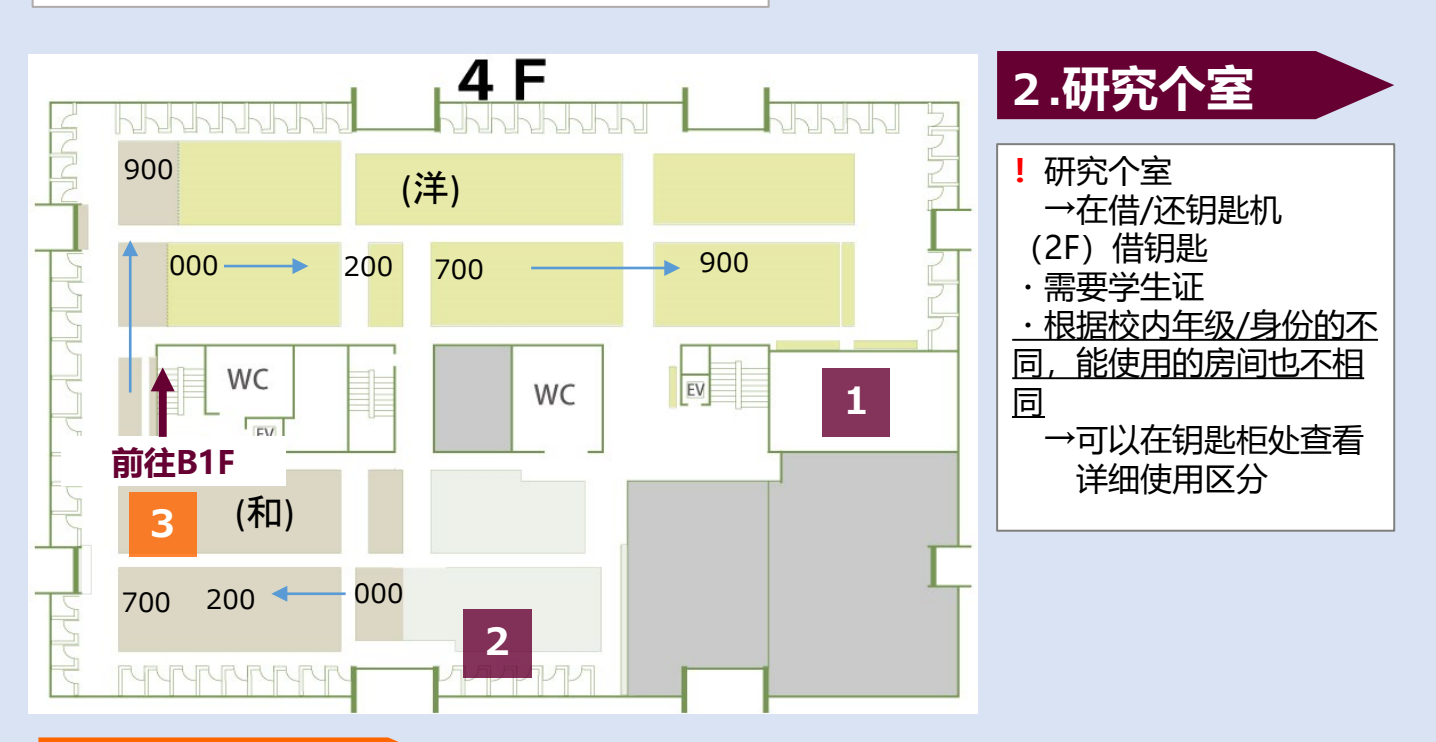

#### 3. 研究用图书

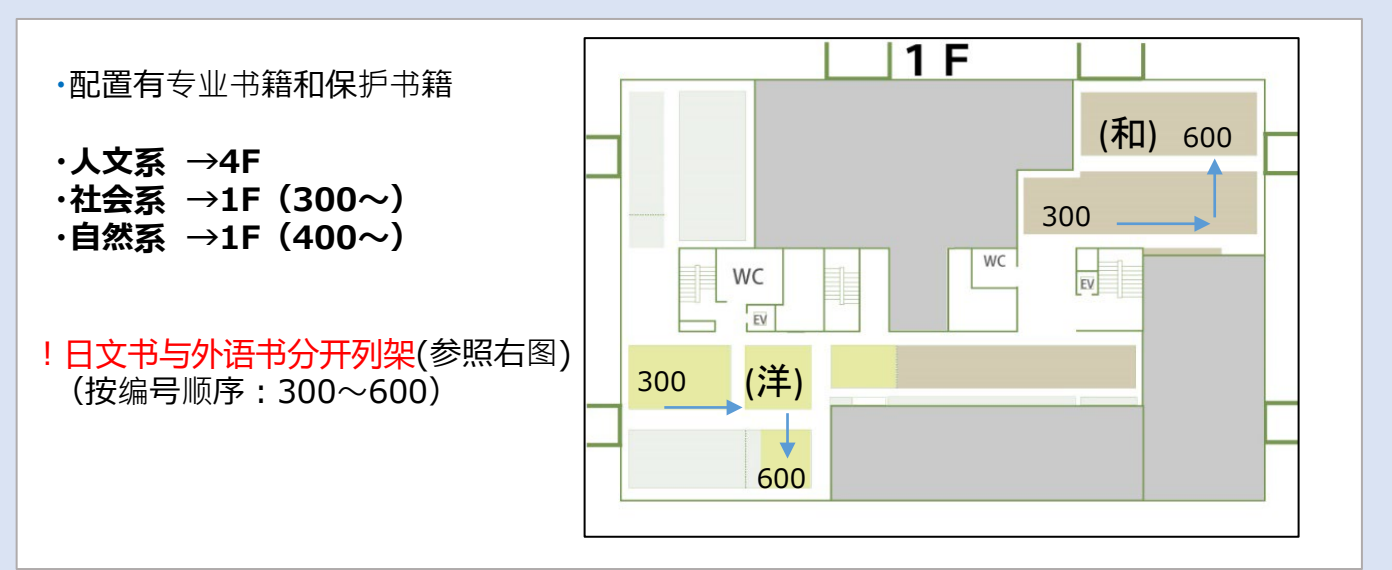

## B1F

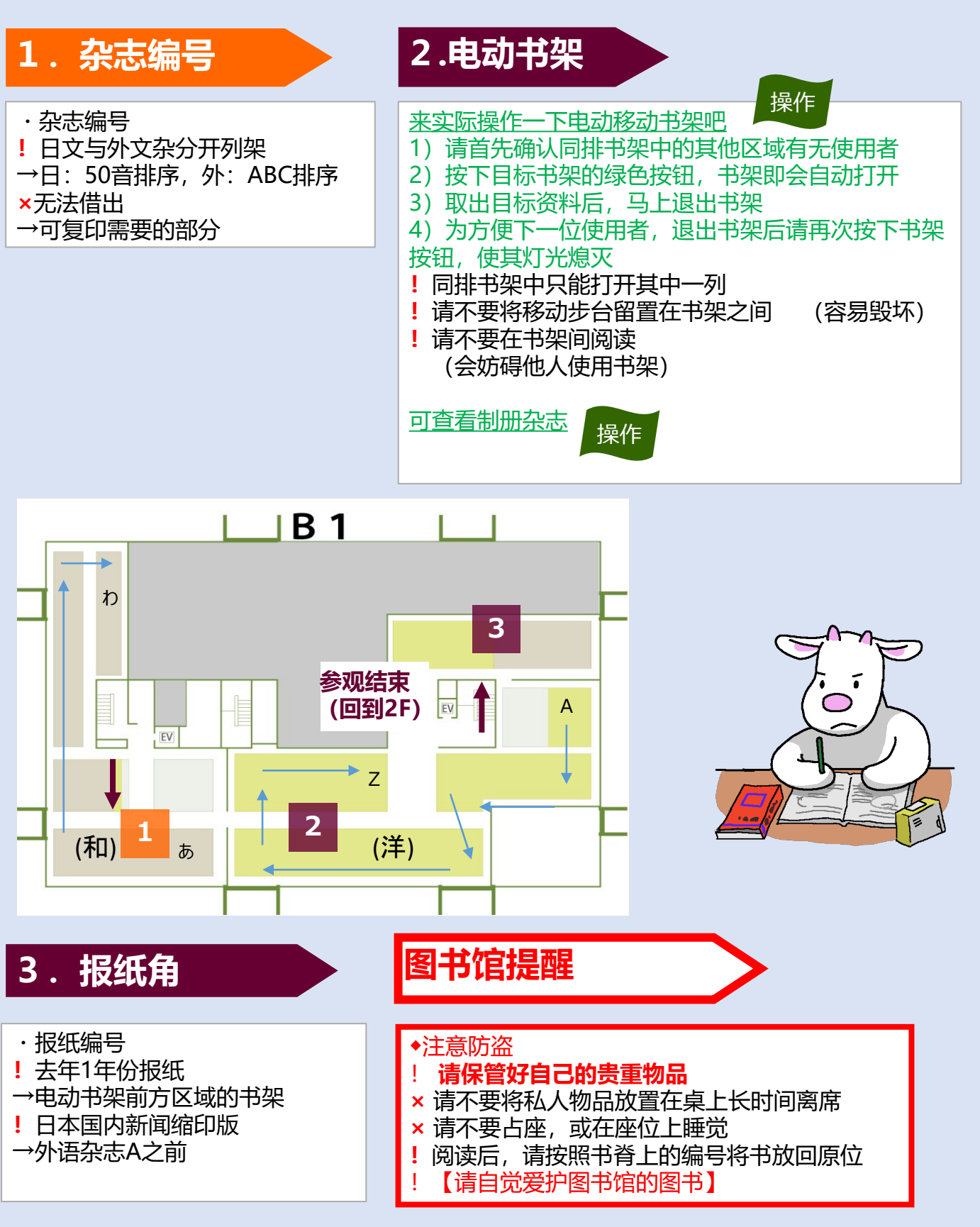